## Sensorbox einer Messstelle zuordnen – Kurzanleitung

| 1. Den QR-Code auf der<br>Stirnseite der Sensorbox<br>z. B. mit einem<br>Smartphone scannen                                                                                                    | 2. Mit Ihrem Administrator-<br>Passwort einloggen                                                                                                    | 3. Klicken Sie auf den<br>Button "Ändern"                                                                      |
|----------------------------------------------------------------------------------------------------|----------------------------------------------------------------------------------------------------|----------------------------------------------------------------------------------------------------|
| AND KING VIDED FOTO PORTRÄT RÄUMLICH<br>MINISTRATIONALISTICALISTICALIS<br>CONTINUES CONTINUES CONTINUES CONTINUES CONTINUES CONTINUES CONTINUES CONTINUES CONTINUES CONTINUES CONTINUES CONTINUES CONTINUES CONTINUES CONTINUES CONTINUES CONTINUES CONTINUES CONTINUES CONTINUES CONTINUES CONTINUES CONTINUES CON | Image: A constraint of the second of the second of the | Aww.sencono.de/messdaten/v2/?service=                                                                          |
| <ol> <li>Prüfen Sie, ob die<br/>Firmenbezeichnung<br/>korrekt ist. Falls nicht,<br/>brechen Sie den<br/>Vorgang bitte ab.</li> </ol>                                                                                                    | 5 . Ordnen Sie die<br>Messstelle zu und passen<br>bei Bedarf den<br>Aufzeichnungsintervall an.                                                                                                    | 6 . Nach unten scrollen,<br>"OK" klicken,<br>anschließend auf<br>"Abmelden" – Box ist jetzt<br>neu zugeordnet. |
| www.sencono.de/messdaten/v2/?service= C                                                                                                    | www.sencono.de/messdaten/v2/?service=                                                                                                    | A www.sencono.de/messdaten/v2/?service= C                                                                      |
| Sencono - Temperaturkontrolle                                                                                                    | Sencono - Temperaturkontrolle                                                                                                    | Sencono - Temperaturkontrolle                                                                                  |
| Einstellungen Sensorbox                                                                                                    | Produktionsdatum: 10.01.2025                                                                                                    | zugewiesen                                                                                                    |
| Sensorbox #218           Boardtoken:         F4815BFFF61445659BCBA7E04742B8CF                                                                                                    | ▷▷ Sendeintervall 240min (4h)                                                                                                    | U3 - KS-Schrank Liebherr<br>zugewiesen                                                                         |
| Boardversion:         3.14           Chiptyp:         ESP-12           Produktionsdatum:         10.01.2025                                                                                                    | 2h 4h 6h                                                                                                    | Prasentation/lest                                                                                              |
| ▷> Sendeintervall 240min (4h)                                                                                                    | (🕬) MAC Router/Repeater - BSSID                                                                                                    | zugewiesen                                                                                                    |
| 2h 4h 6h                                                                                                    | Firma                                                                                                    | Development<br>zugewiesen                                                                                      |
| (w) MAC Deuter/Deposter DSSID                                                                                                    | Catering Equipment                                                                                                    | ESP32 Test                                                                                                    |
| WWMAC Router/Repeater - BSSID                                                                                                    | Messstelle zuweisen                                                                                                    | 3V Testsensor                                                                                                  |
| Firma                                                                                                    | keine Messstelle (Reserve)                                                                                                    | zugewiesen<br>Mechernich                                                                                       |
|                                                                                                    | Ludwigsfelde                                                                                                    | Wohnzimmer                                                                                                    |
|                                                                                                    | 01 - Lager<br>zugewiesen                                                                                                    | zugewiesen                                                                                                    |
|                                                                                                    | 📝 02 - Trockenlager 📃                                                                                                    | zugewiesen                                                                                                    |
| 01 - Lager<br>Zucewieson                                                                                                    | 03 - Konservenlager<br>zugewiesen                                                                                                    | OK Zurück                                                                                                    |
|                                                                                                    |                                                                                                    |                                                                                                    |

Schalten Sie die neu zugeordnete Sensorbox aus, warten Sie ca. 10 Sekunden und schalten Sie sie wieder ein. Beim Einschalten wird automatisch ein Messwert gesendet. Prüfen Sie im Webportal oder in der App, ob dieser bei der richtigen Messstelle angezeigt wird.Wir empfehlen, bei einem Ersatzgerät die zugehörige Messstelle direkt auf der Sensorbox zu notieren, um eine eindeutige Zuordnung sicherzustellen. Wenn Sie z. B. ein defektes Gerät austauschen, kennzeichnen Sie die nicht funktionierende Messeinheit entsprechend und veranlassen Sie den

Rückversand oder Austausch über unser Kontaktformular: 🔗 www.sencono.de/kontakt